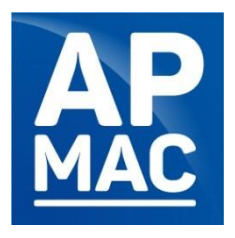

## Notice d'utilisation pour l'application Zoom

## Assemblée générale du mercredi 13 avril 2022

Pour participer à la réunion via Zoom, cliquez sur le lien suivant :

https://us02web.zoom.us/j/84214666021?pwd=bTh3N053ODEyckNsZ1ZGcjNrQ1hvZz09

<u>ID de réunion : 842 1466 6021</u> <u>Code secret : 970086</u>

→Pensez à vous identifier (Nom d'adhérent – Nom et Prénom)

→ Accès à la réunion actif à partir de 17h45

Il n'est pas nécessaire de se créer un compte pour rejoindre une réunion organisée par quelqu'un d'autre.

**Etape 1**: Après avoir cliqué sur le lien ci-dessus, téléchargez et exécutez Zoom ou rejoignez la réunion depuis votre navigateur (parfois il peut être nécessaire de cliquer sur « téléchargez et exécutez Zoom » pour que la proposition de rejoindre la réunion depuis le navigateur apparaisse).

| zoom |                                                                                                    | Assistance Français - |
|------|----------------------------------------------------------------------------------------------------|-----------------------|
|      | Lorsque vous y êtes invité, sélectionnez Oui.<br>Si le navigateur ne réagit pas, <u>féléchargez et exécutez Zoorr</u> .<br>Si vous riêtes pas en mesure de Mélcharger ou de lancer Tappication, rejeignez la réunion depuis votre navigateur. |                       |
|      | Copyright 6'2000 Zoon Video Communications, Inc. Teus droits Hearvés.<br>Politiques juridiques et colles de confidentialité                                                                                                    |                       |
|      | Que voulez-vous faire avec<br>Coom. p4.2880nfxku., p4.2687495134650.cve (77.3 Ko)? Exécuter Enregistrer Annuler<br>Provenance : usUSuncher.zoom.us                                                                                            | × •                   |

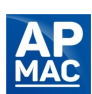

**Etape 2 :** Renseignez le nom de votre structure adhérente à l'APMAC, suivi de votre nom et prénom.

| zoom |                                                                                                    | Autolance – Propils v |
|------|----------------------------------------------------------------------------------------------------|-----------------------|
|      | Lors:<br>Sile<br>Sile<br>Anopeier reamer peer in produine realises                                     | Oui.<br>pom.          |
|      | Rejoindre une relution Accuder                                                                         |                       |
|      | Convert tracte user Year cummenour nr. Foil and teamer.<br>Netlin, en julic, en celles er verhieren af |                       |
|      |                                                                                                    |                       |
|      |                                                                                                    |                       |
|      |                                                                                                    |                       |

Etape 3: Acceptez les conditions d'utilisation au service.

| zoom | Assistance – Postpik v                                                                                          |
|------|----------------------------------------------------------------------------------------------------|
|      | Lorsque vous y êtes invîté, sélectionnez Oui.<br>Si le navigateur ne rêagt pas, têlechargez et exécutez Zoom.   |
|      | September toudo a Sen Yolko Lannandone - no. Koal Bora haena.<br>Nato una Usido para ni elilia di ore fasena se |

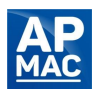

**Etape 4 :** Patientez le temps que votre hôte vous laisse entrer en réunion. La salle d'attente ouvre à 16h45 et la réunion débute à 17h00.

| zoom         |                                                                        | Assistance | Français 👻 |
|--------------|------------------------------------------------------------------------|------------|------------|
| Zoom Réunion | -                                                                      |            | ×          |
|              |                                                                        |            |            |
|              |                                                                        |            |            |
|              |                                                                        |            |            |
|              |                                                                        |            |            |
|              |                                                                        |            |            |
|              |                                                                        |            |            |
|              | Marillan matimutan Dhéta da la nérmian rarra laisaan hisutét anton     |            |            |
|              | veuillez patienter, i note de la reunion vous laissera bientot entrer. |            |            |
|              |                                                                        |            |            |
|              |                                                                        |            |            |
|              |                                                                        |            |            |
|              |                                                                        |            |            |
|              |                                                                        |            |            |
|              |                                                                        |            |            |
|              |                                                                        |            |            |
|              |                                                                        |            |            |
|              |                                                                        |            |            |
|              |                                                                        |            |            |
|              |                                                                        |            |            |
|              | Tester l'audio de l'ordinateur                                         |            |            |
|              |                                                                        |            |            |
|              |                                                                        |            |            |

**Etape 5** : Configurez votre audio en fonction de votre appareil. Si vous êtes sur votre ordinateur, cliquez sur « rejoindre l'audio par l'ordinateur ».

| 700 | Nom d'adhérent                                                                                                    |          |
|-----|----------------------------------------------------------------------------------------------------|----------|
| 200 | Connexion à **                                                                                                    | ançais 👻 |
|     |                                                                                                    |          |
|     | Comment voulez-vous rejoindre la conférence audio ?                                                                    |          |
|     | Rejoindre par téléphone Son de l'ordinateur                                                                            |          |
|     | Rejoindre l'audio par ordinateur<br>Tester le haut-parleur et le microphone<br>Tester le haut-parleur et le microphone |          |
|     | Rejoindre automatiquement l'audio par ordinateur en rejoignant une réunion                                             |          |
| at  |                                                                                                    |          |
|     |                                                                                                    |          |

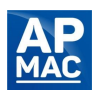

**Etape 6** : Veillez à ce que votre micro soit éteint (en bas à gauche). Pour allumer ou éteindre le micro, il suffit de cliquer sur l'icône du micro. L'animateur de la réunion procèdera à la fermeture de l'ensemble des micros en début de celle-ci.

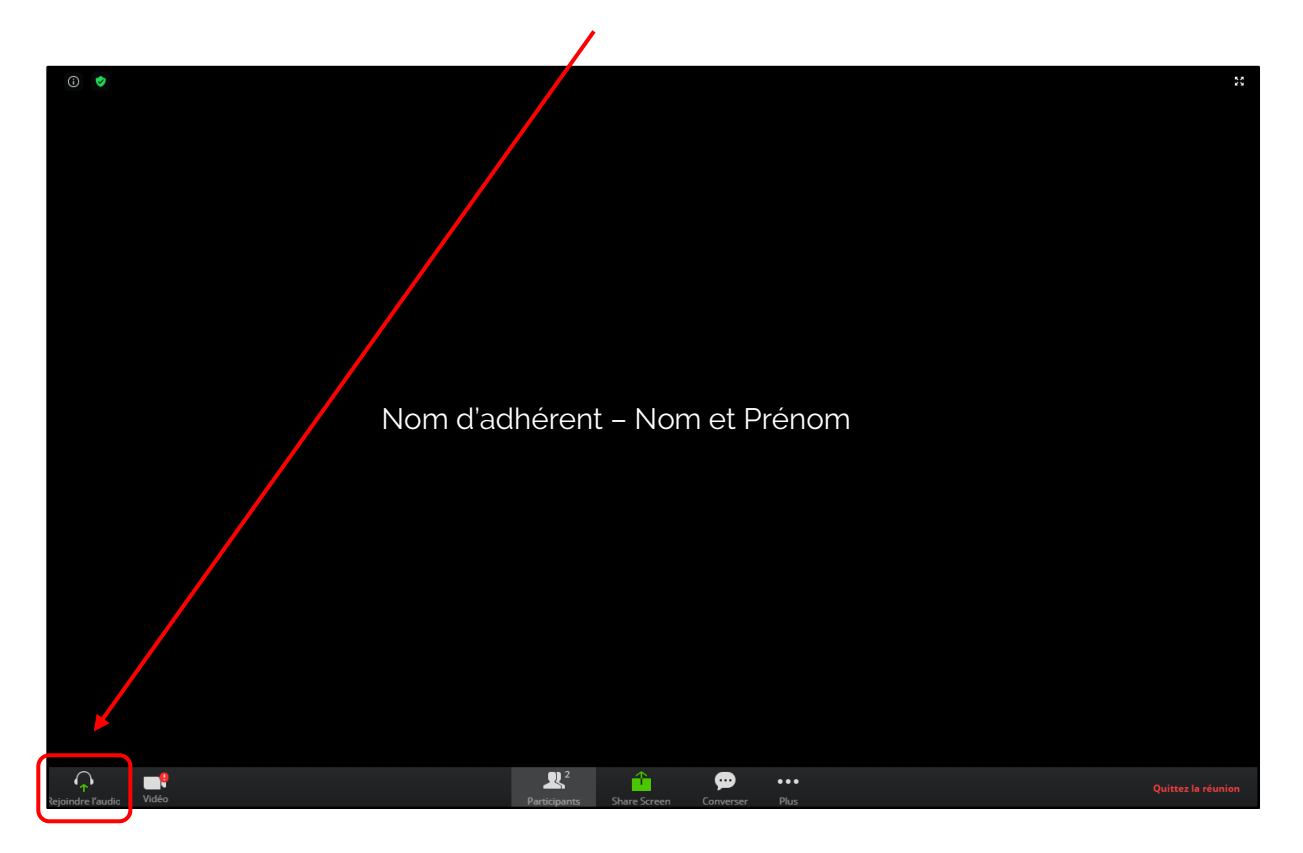

**Etape 7**: Levez la main pour pouvoir participer à l'échange. Il vous suffit de cliquer sur « Participants » puis de cliquer sur « Lever la main ». L'activation de votre micro sera alors nécessaire pour que les autres participants vous entendent.

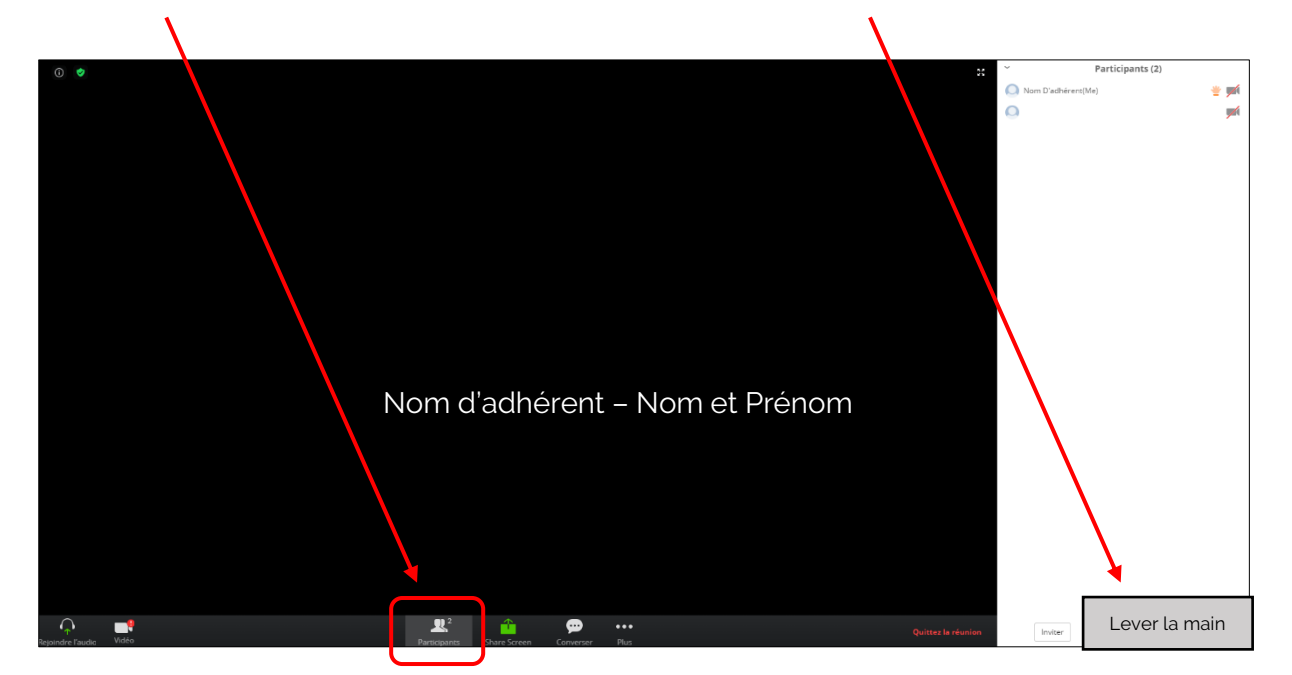

Merci de votre participation !

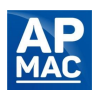